Ups...

Jos näet tämän tekstin, sähköinen PDF-lomake ei toimi täysin oikein käyttämässäsi PDF-lukuohjelmassa.

Tämän sähköisen lomakkeen käyttämiseen tarvitset Adobe Reader -ohjelman. Voit ladata ohjelman turvallisesti ja ilmaiseksi osoitteesta <u>http://get.adobe.com/fi/reader</u>. Adobe Readerin avulla lomake avautuu suoraan internetselaimeesi, jossa lomake voidaan täyttää, tallentaa ja lähettää täysin sähköisesti.

Toistaiseksi lomakkeet eivät toimi tablet-tietokoneissa.